## Google アカウントのログイン方法 iPhone & iPad 編

ドライブをインストールしてください。
①AppStore をタッチしてください。
②検索窓に「ドライブ」を入力してください。
③「入手」をタッチしてください。

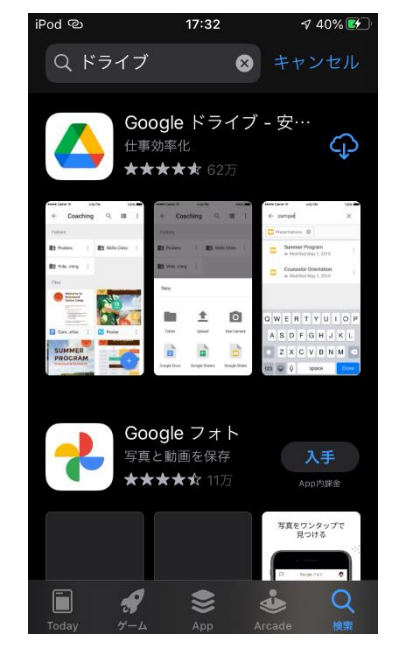

- 2「ドライブ」をタッチしてください。
- 3 「ログイン」をタッチしてください。

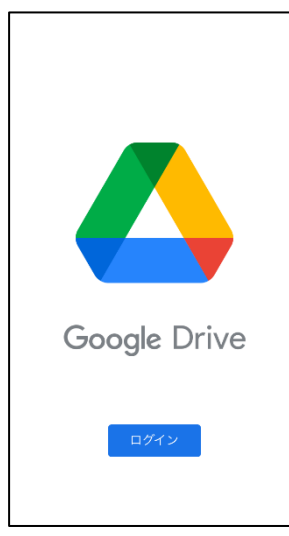

3 「別のアカウントを追加」をタッチしてください。

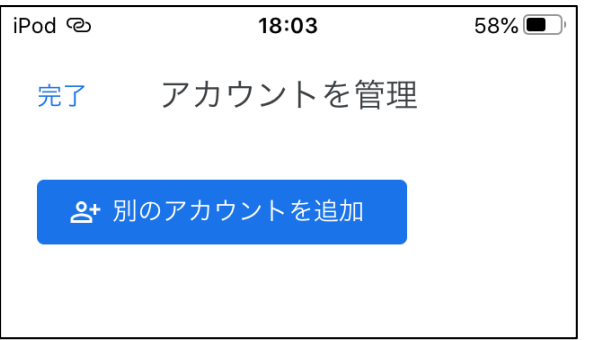

4 「続ける」をタッチしてください。

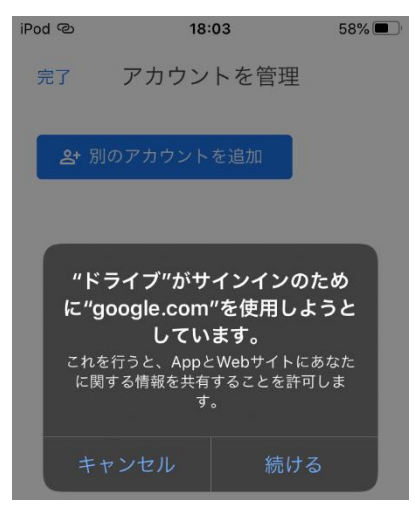

5「メールアドレスまたは電話番号」のところに

【ログイン ID】「watatoku-\*\*@edu-g」を入れたら「次へ」をタッチしてください。

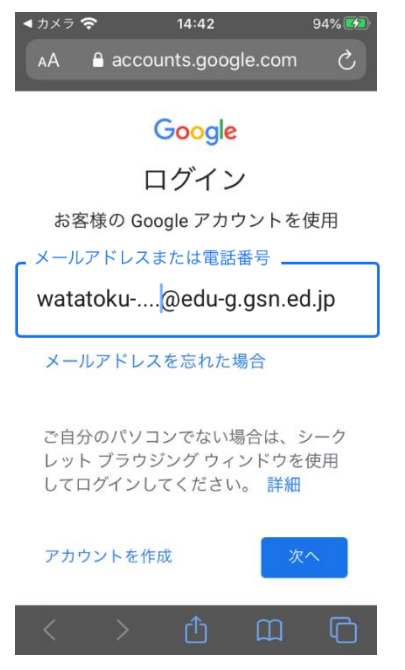

6 下の画面が出たらもういちど【ログイン ID】「watatoku-\*\*

<u>@edu-g」</u>を入れて「次へ」をタッチしてください。

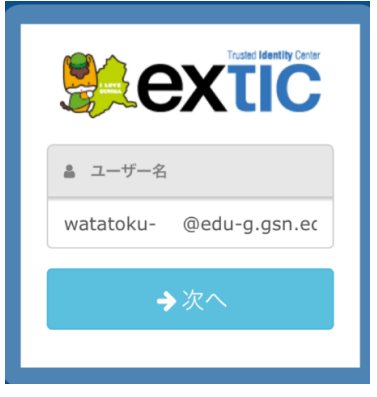

7 下の画面で【初期パスワード】を入れて「次へ」をタッチしてください。

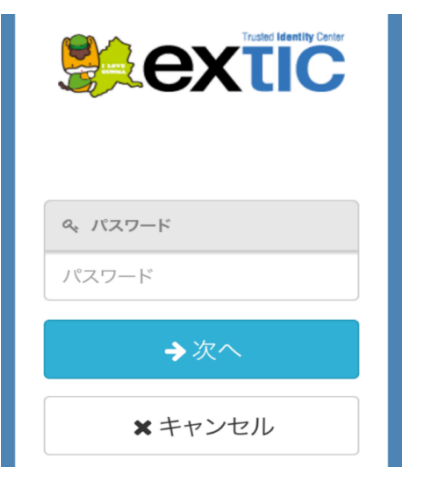

8 「完了」をタッチしてください。

9 しばらくまつと PTA 共有フォルダが見えるようになります。

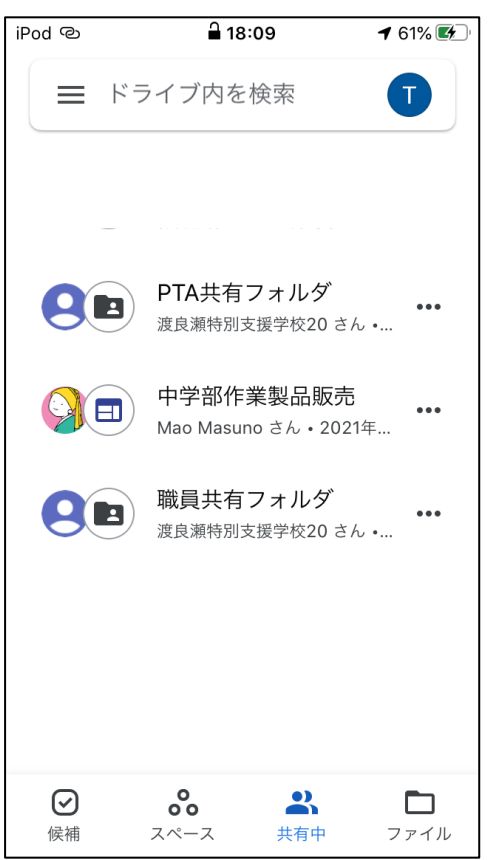

10 PTA 共有フォルダの中に学部・学年・クラスのフォルダがあり

## ます。必要なフォルダを開いて、各データを参照ください。

※ 文字を入力するときに、勝手に変換されて、大文字になったり、スペースが入ったり、違う単語になっ ていたりすることがあります。入力するときにはご注意下さい。